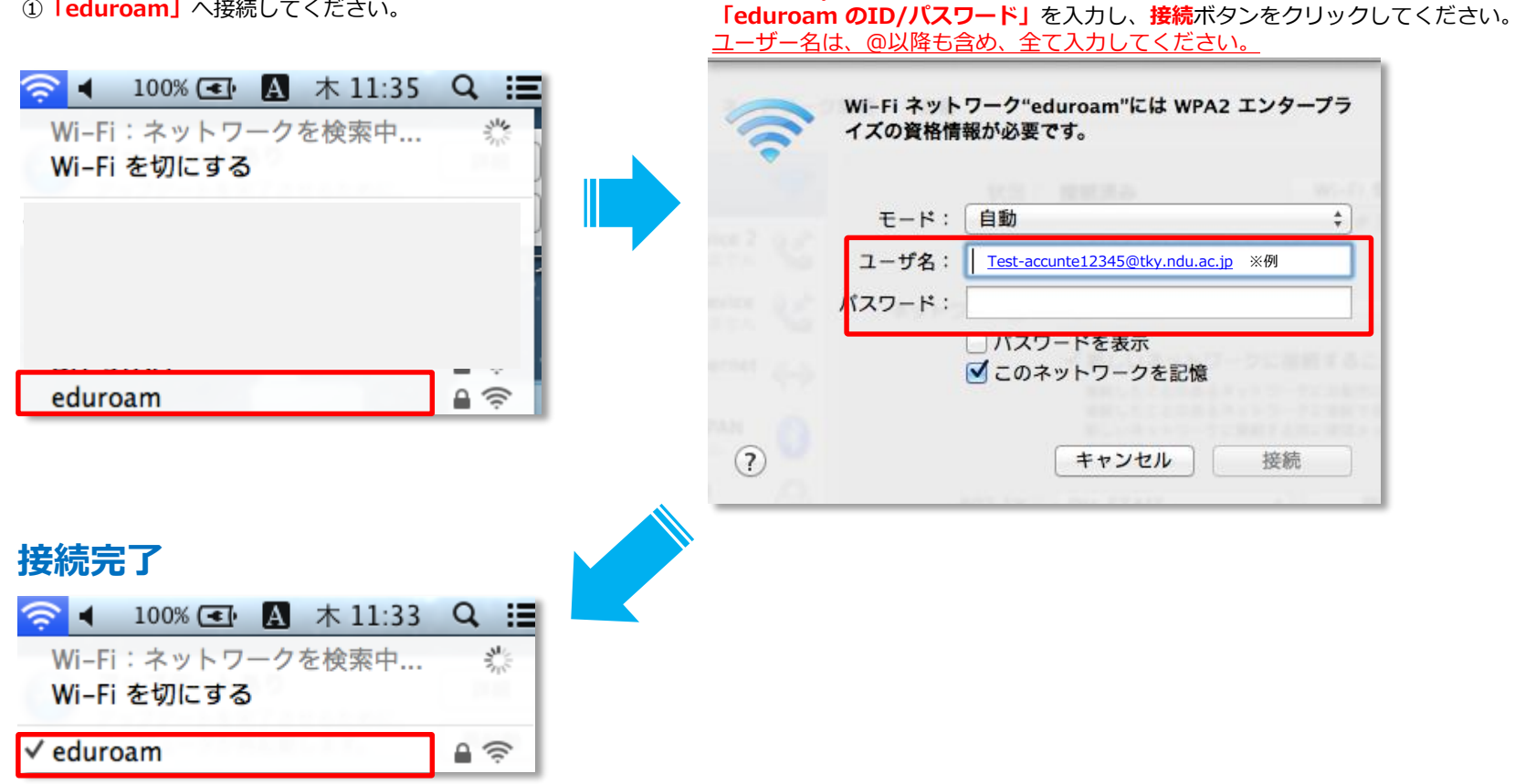

②ユーザ名/パスワードの欄に

① **[eduroam]** へ接続してください。

以上で設定は完了です。 次回以降の接続時は、ID・パスワードの入力は必要ありません。

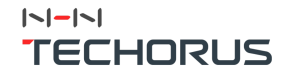